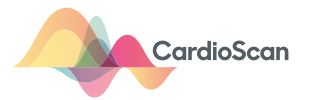

## Upload the data to CardioScan

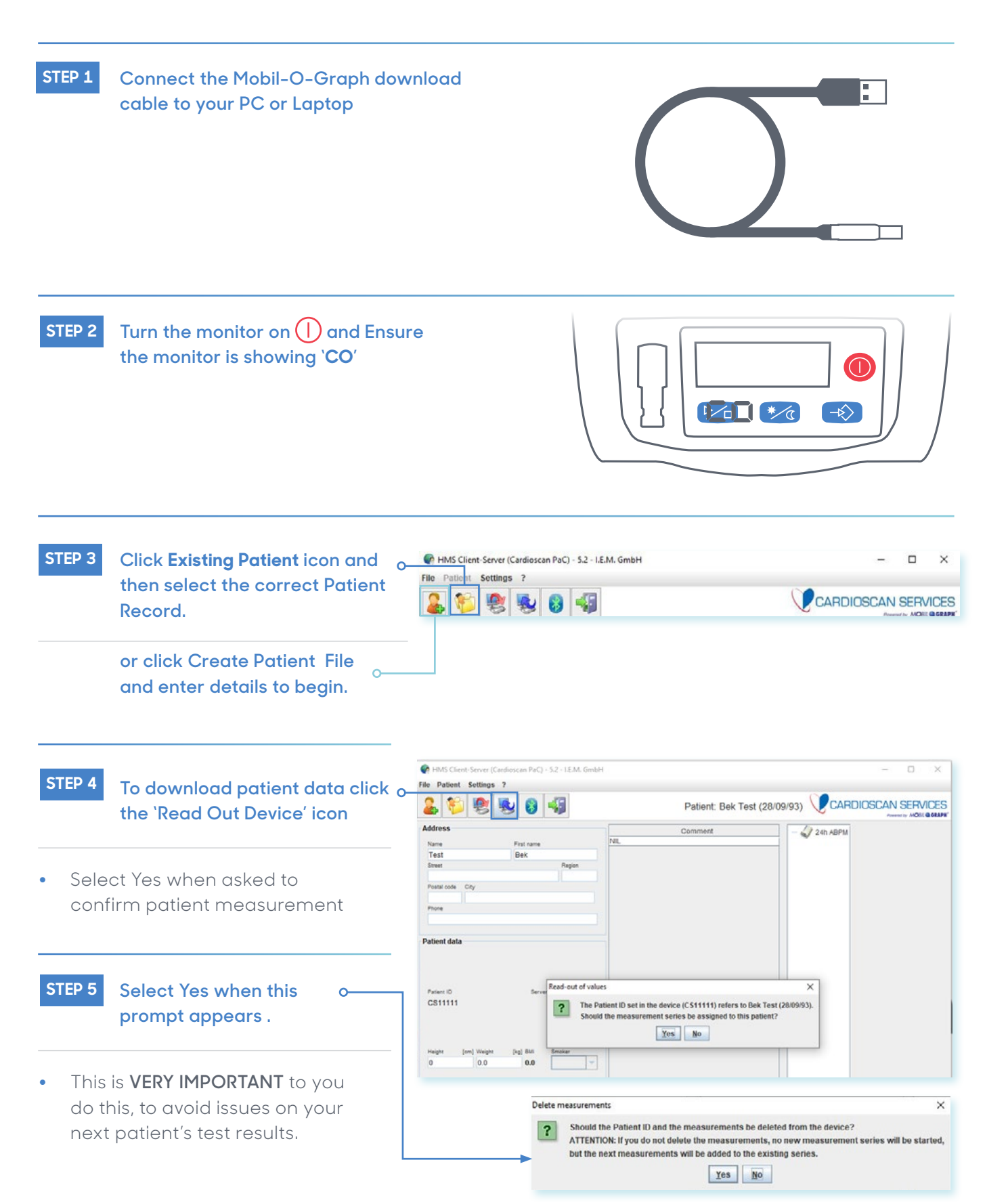

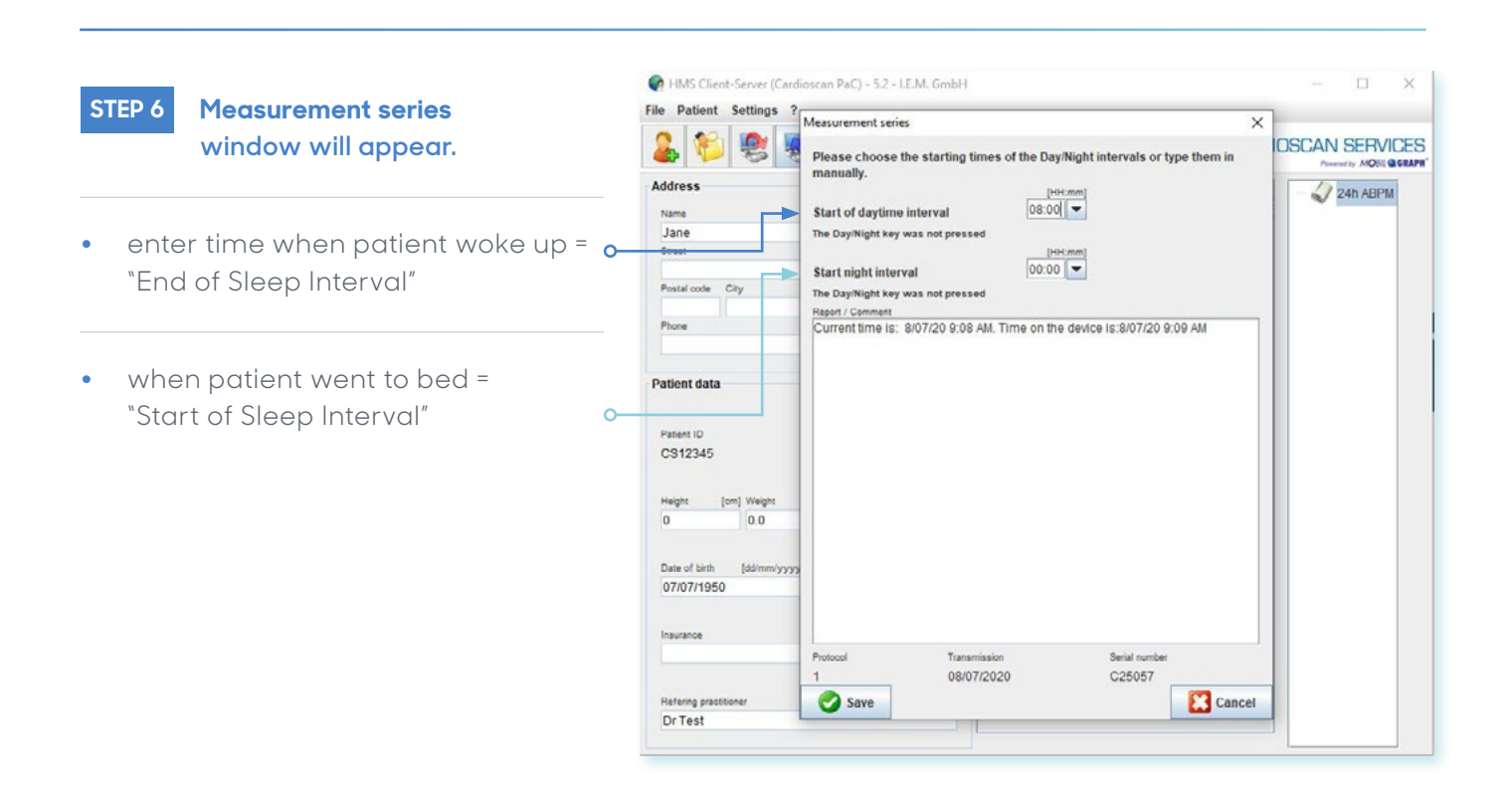

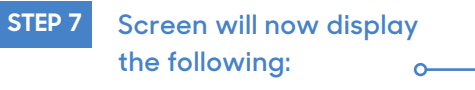

 Click on Green Arrow and wait until the Arrow changes to Three Arrow

STEP 8 Then click the Exit icon to finish.

CardioScan will promptly deliver your BP Report on BeatBox.

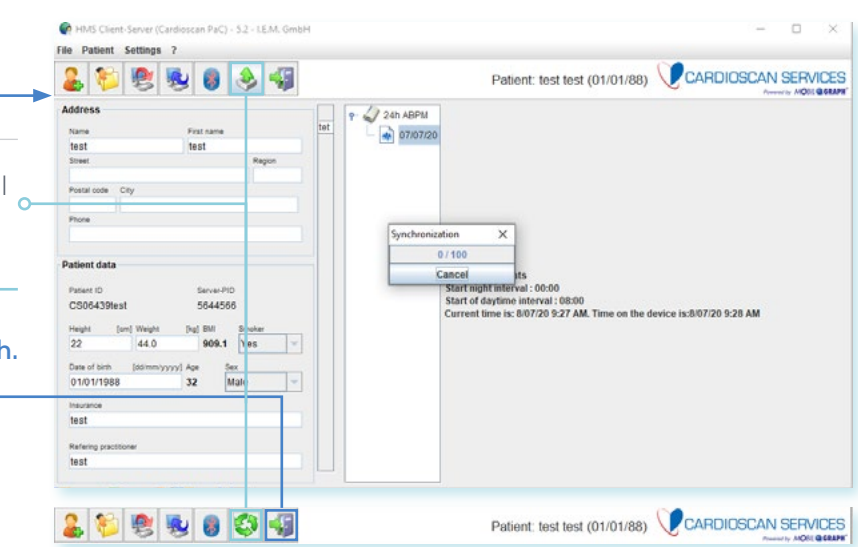

For more instructions, instructional videos and factsheets visit:

## Contact us

0

E: info@cardioscan.com.au T: +61 9832 2222

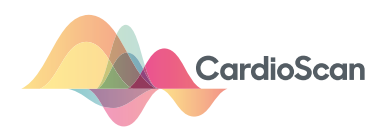

cardioscan.co/resources/mobil-o-graph/